# Online-Einschreibung in Schulen der Autonomen Provinz Bozen – Südtirol

★ Zu Favoriten hinzufügen

CIVIS Zum Online-Dienst in myCIVIS >

![](_page_0_Figure_4.jpeg)

![](_page_0_Figure_5.jpeg)

1. Antrag bearbeiten

2. Antrag senden

3. Antrag gesendet

Die Pflichtfelder sind durch das Symbol \* gekennzeichnet.

#### \_\_\_Der/Die Unterfertige\_\_\_

#### 🗌 erklärt, die Informationen zum Datenschutz gelesen zu haben \*

- □ ist sich der strafrechtlichen Folgen einer Falscherklärung bei der Angabe der nachfolgenden Daten und Informationen gemäß Artikel 46 und 47 des Dekretes des Präsidenten der Republik vom 28. Dezember 2000, Nr. 445, bewusst \*
- beantragt, dass die Daten zum Schulerfolg des Schülers/der Schülerin gemäß den Zielsetzungen laut Art. 96 des GVD Nr. 196/2003 verarbeitet werden (Mitteilung und/oder Verbreitung, auch an private Subjekte, um die Berufsberatung, Berufsbildung und berufliche Eingliederung des Schülers/der Schülerin, auch im Ausland, zu fördern)

🗌 erklärt, dem Kindergarten bzw. der Schule etwaige Änderungen der Daten unverzüglich mitzuteilen. \*

« zurück weiter »

DATEN DER SCHÜLERIN/DES SCHÜLERS

Die hier angezeigten Daten sind vom Schulinformationssystem übernommen

Die Einschreibung wird beantragt \*

● von den Erziehungsverantwortlichen/Mutter/Vater, welche/r die elterliche Verantwortung ausübt

- Ovon einer anderen Person, die die Erziehungsverantwortung ausübt (nicht Elternteil/Mutter/Vater)
- 🔿 von der Schülerin/vom Schüler selbst (falls volljährig)

| Name Schüler Schülerin/Schüler: bitte die Steuernummer einfügen ersönliche Daten zumindest eines Erziehungsverantwortlichen * Mutter Vater Andere Person, die die |                                    | Geburtsdatum       | Steuernummer | Eingeschrieben |
|----------------------------------------------------------------------------------------------------|------------------------------------|--------------------|--------------|----------------|
| Schülerin/Schüler: bitte die Steuernummer einfügen ersönliche Daten zumindest eines Erziehungsverantwortlichen * Mutter Vater Andere Person, die die              | Name Schüler                       |                    |              |                |
| ersönliche Daten zumindest eines Erziehungsverantwortlichen *                                                                                                    | O Schülerin/Schüler: bitte die Ste | uernummer einfügen |              |                |
| Andere Person, die die                                                                                                    | mutter                             |                    |              |                |
| Erziehungsverantwortung ausübt                                                                                                    | Vater                              |                    |              |                |

| Steuennun                                             | inner -                                                                                                    |                                                                                                    |                                                                                                    |                             |                           |
|-------------------------------------------------------|----------------------------------------------------------------------------------------------------|----------------------------------------------------------------------------------------------------|----------------------------------------------------------------------------------------------------|-----------------------------|---------------------------|
|                                                       |                                                                                                    |                                                                                                    |                                                                                                    |                             |                           |
| Vorname *                                             |                                                                                                    |                                                                                                    | Nachname *                                                                                                    |                             |                           |
| Vollane                                               |                                                                                                    |                                                                                                    |                                                                                                    |                             |                           |
|                                                       |                                                                                                    |                                                                                                    | Colored a                                                                                                    |                             |                           |
| Geburtsda                                             | tum *                                                                                                    |                                                                                                    | Geburtsland *                                                                                                    | ~                           |                           |
| (im Format                                            | t tt.mm.yyyy eingeben)                                                                                                    |                                                                                                    |                                                                                                    |                             |                           |
|                                                       |                                                                                                    |                                                                                                    | Geburtsprovinz *                                                                                                    |                             |                           |
|                                                       |                                                                                                    |                                                                                                    | Gemeinde des Geburtsortes *                                                                                                    | •                           |                           |
|                                                       |                                                                                                    |                                                                                                    | [                                                                                                    | ~                           |                           |
| Geschlech                                             |                                                                                                    |                                                                                                    |                                                                                                    |                             |                           |
|                                                       | •                                                                                                    | ~                                                                                                    |                                                                                                    |                             |                           |
|                                                       |                                                                                                    |                                                                                                    |                                                                                                    |                             |                           |
| ntakt —                                               |                                                                                                    |                                                                                                    |                                                                                                    |                             |                           |
| lindoctope                                            | aina talafanischa Kantakt                                                                                                    | nummer angeben                                                                                                    |                                                                                                    |                             |                           |
| chtung: bit                                           | tte die Telefonnummer de                                                                                                    | s Schülers, nicht de                                                                                                  | es Elternteils angeben!                                                                                                    |                             |                           |
| estnetz                                               |                                                                                                    |                                                                                                    | Mobiltelefon                                                                                                    |                             |                           |
| z.B. +39 04                                           | 71 123456                                                                                                    |                                                                                                    | z.B. +39 312 3456789                                                                                                    |                             |                           |
| mail                                                  |                                                                                                    |                                                                                                    |                                                                                                    |                             | Wichtig                   |
| man                                                   |                                                                                                    |                                                                                                    |                                                                                                    | ]                           | Telefonnumr               |
|                                                       |                                                                                                    |                                                                                                    |                                                                                                    |                             |                           |
|                                                       |                                                                                                    |                                                                                                    |                                                                                                    |                             |                           |
| atsbürgers<br>taatsbürge<br>Italienische              | schaft<br>erschaft *                                                                                                    | •                                                                                                    |                                                                                                    |                             |                           |
| atsbürgers<br>taatsbürge<br>Italienische              | schaft<br>erschaft *                                                                                                    | •                                                                                                    |                                                                                                    |                             |                           |
| atsbürgers<br>taatsbürge<br>Italienische<br>zurück we | schaft *                                                                                                    | ▼                                                                                                    |                                                                                                    |                             |                           |
| atsbürgers<br>taatsbürge<br>Italienische<br>zurück we | schaft *                                                                                                    | •                                                                                                    |                                                                                                    |                             |                           |
| atsbürgers<br>taatsbürge<br>Italienische<br>zurück we | eiter »                                                                                                    | ▼                                                                                                    |                                                                                                    |                             |                           |
| atsbürgers<br>taatsbürge<br>Italienische              | eiter » DATEN DER SCHULE Bei Einschreibung in b Sportoberschulen) ist eine er bzw. Aufnahmeprüfungen. Ihr aber in Bezug auf die be Schuldirektion für weitere Inf                                                                                                    | esondere Ausrichtung<br>ntsprechende Aufnahme<br>re Einschreibung ist dahe<br>esondere Ausrichtung                    | en einer Oberstufe (z.B. Musik-Schwerpunl<br>nicht gesichert; sie erfolgt evtl. nach Vorrangkriter<br>r nur in Bezug auf die gewählte Schule gesichert, ni<br>Bitte wenden Sie sich direkt an die betreffer                                                                                                    | kte,<br>rien<br>icht<br>nde |                           |
| atsbürgers<br>taatsbürge<br>Italienische              | erschaft *<br>eiter »<br>DATEN DER SCHULE<br>Bei Einschreibung in b<br>Sportoberschulen) ist eine er<br>bzw. Aufnahmeprüfungen. Ihr<br>aber in Bezug auf die be<br>Schuldirektion für weitere Inf                                                                                                    | esondere Ausrichtung<br>htsprechende Aufnahme<br>re Einschreibung ist dahe<br>sondere Ausrichtung!<br>formationen.    | en einer Oberstufe (z.B. Musik-Schwerpunl<br>nicht gesichert; sie erfolgt evtl. nach Vorrangkriter<br>r nur in Bezug auf die gewählte Schule gesichert, ni<br>Bitte wenden Sie sich direkt an die betreffer                                                                                                    | kte,<br>ien<br>icht<br>nde  |                           |
| atsbürgers<br>taatsbürge<br>Italienische              | chaft * eiter > DATEN DER SCHULE Bei Einschreibung in b Sportoberschulen) ist eine er bzw. Aufnahmeprüfungen. Ihr aber in Bezug auf die be Schuldirektion für weitere Inf Gemeinde * Bozen                                                                                                    | esondere Ausrichtung<br>ntsprechende Aufnahme<br>re Einschreibung ist dahe<br>esondere Ausrichtung!<br>formationen.   | en einer Oberstufe (z.B. Musik-Schwerpunl<br>nicht gesichert; sie erfolgt evtl. nach Vorrangkriter<br>r nur in Bezug auf die gewählte Schule gesichert, ni<br>Bitte wenden Sie sich direkt an die betreffer<br>Sprache €<br>◯ Italienisch ⓒ Deutsch ◯ Ladinisch                                                                                                    | kte,<br>rien<br>icht<br>nde |                           |
| atsbürgers<br>taatsbürge<br>Italienische              | DATEN DER SCHULE Bei Einschreibung in b Sportoberschulen) ist eine ei bzw. Aufnahmeprüfungen. Ihr aber in Bezug auf die be Schuldirektion für weitere Inf Gemeinde * Bozen                                                                                                    | eesondere Ausrichtung<br>ntsprechende Aufnahme<br>re Einschreibung ist dahe<br>sondere Ausrichtung!<br>formationen.   | en einer Oberstufe (z.B. Musik-Schwerpunl<br>nicht gesichert; sie erfolgt evtl. nach Vorrangkriter<br>r nur in Bezug auf die gewählte Schule gesichert, ni<br>Bitte wenden Sie sich direkt an die betreffer<br>Bitte wenden Sie sich direkt an die betreffer<br>Sprache <b>O</b><br>Italienisch <b>O</b> Deutsch C Ladinisch                                                                                                    | kte,<br>ien<br>icht<br>nde  |                           |
| atsbürgers<br>taatsbürge<br>Italienische              | crschaft  erschaft  eiter >  DATEN DER SCHULE  Bei Einschreibung in b Sportoberschulen) ist eine er bzw. Aufnahmeprüfungen. Ihr aber in Bezug auf die be Schuldirektion für weitere Inf Gemeinde * Bozen Schule * Sozialwissenschaftli                                                                                                    | eesondere Ausrichtung<br>htsprechende Aufnahme<br>re Einschreibung ist dahe<br>esondere Ausrichtung!<br>formationen.  | en einer Oberstufe (z.B. Musik-Schwerpunl<br>nicht gesichert; sie erfolgt evtl. nach Vorrangkriter<br>r nur in Bezug auf die gewählte Schule gesichert, ni<br>Bitte wenden Sie sich direkt an die betreffer<br>Sprache €<br>□ Italienisch © Deutsch ◯ Ladinisch<br>□ Nur Privatschulen<br>choberschule für Tourismus Bozen                                                                                                    | kte,<br>ien<br>icht<br>nde  |                           |
| atsbürgers<br>taatsbürge<br>Italienische              | crschaft  crschaft  crsch | esondere Ausrichtung<br>ntsprechende Aufnahme<br>re Einschreibung ist dahe<br>esondere Ausrichtung!<br>formationen.   | en einer Oberstufe (z.B. Musik-Schwerpunl<br>nicht gesichert; sie erfolgt evtl. nach Vorrangkriter<br>r nur in Bezug auf die gewählte Schule gesichert, ni<br>Bitte wenden Sie sich direkt an die betreffer<br>Sprache <b>O</b><br>Italienisch <b>O</b> Deutsch C Ladinisch<br>Nur Privatschulen<br>choberschule für Tourismus Bozen                                                                                                    | kte,<br>rien<br>icht<br>nde |                           |
| atsbürgers<br>taatsbürge<br>Italienische              | DATEN DER SCHULE Bei Einschreibung in b Sportoberschulen) ist eine ei bzw. Aufnahmeprüfungen. Ihr aber in Bezug auf die be Schuldirektion für weitere Inf Gemeinde * Bozen Schule * Sozialwissenschaftli Klasse * 1                                                                                                    | eesondere Ausrichtungentsprechende Aufnahme<br>re Einschreibung ist dahe<br>soondere Ausrichtung! I<br>formationen.   | en einer Oberstufe (z.B. Musik-Schwerpunl<br>nicht gesichert; sie erfolgt evtl. nach Vorrangkriter<br>r nur in Bezug auf die gewählte Schule gesichert, ni<br>Bitte wenden Sie sich direkt an die betreffer<br>Sprache<br>Italienisch Deutsch Ladinisch<br>Nur Privatschulen<br>choberschule für Tourismus Bozen                                                                                                    | kte,<br>rien<br>icht<br>nde |                           |
| atsbürgers<br>taatsbürge<br>Italienische              | crschaft  crschaft  eiter >  DATEN DER SCHULE  Bei Einschreibung in b Sportoberschulen) ist eine er bzw. Aufnahmeprüfungen. Ihr aber in Bezug auf die be Schuldirektion für weitere Inf Gemeinde * Bozen Schule * Schule * Sozialwissenschaftli Klasse * 1  Fachrichtung Tourismus                                                                                                    | elesondere Ausrichtung<br>htsprechende Aufnahme<br>re Einschreibung ist dahe<br>sondere Ausrichtung I<br>formationen. | en einer Oberstufe (z.B. Musik-Schwerpunl<br>nicht gesichert; sie erfolgt evtl. nach Vorrangkriter<br>r nur in Bezug auf die gewählte Schule gesichert, ni<br>Bitte wenden Sie sich direkt an die betreffer<br>Sprache <b>O</b><br>Italienisch <b>O</b> Deutsch \ Ladinisch<br>Nur Privatschulen<br>choberschule für Tourismus Bozen                                                                                                    | kte,<br>ien<br>icht<br>nde  |                           |
| atsbürgers<br>taatsbürge<br>Italienische              | Content of the second second  | eesondere Ausrichtung<br>ntsprechende Aufnahme<br>re Einschreibung ist dahe<br>esondere Ausrichtung!<br>formationen.  | en einer Oberstufe (z.B. Musik-Schwerpunl<br>nicht gesichert; sie erfolgt evtl. nach Vorrangkriter<br>r nur in Bezug auf die gewählte Schule gesichert, ni<br>Bitte wenden Sie sich direkt an die betreffer<br>Sprache <b>O</b><br>Italienisch <b>O</b> Deutsch C Ladinisch<br>Inur Privatschulen<br>choberschule für Tourismus Bozen                                                                                                    | kte,<br>rien<br>icht<br>nde |                           |
| atsbürgers<br>taatsbürge<br>Italienische              | DATEN DER SCHULE  eiter »  DATEN DER SCHULE  Bei Einschreibung in b Sportoberschulen) ist eine er bzw. Aufnahmeprüfungen. Ihr aber in Bezug auf die be Schuldirektion für weitere Inf Gemeinde * Bozen  Schule * Sozialwissenschaftliches Gyn Sozialwissenschaftliches Gyn                                                                                                    | wesondere Ausrichtungentsprechende Aufnahme<br>re Einschreibung ist dahe<br>sondere Ausrichtung! I<br>formationen.    | en einer Oberstufe (z.B. Musik-Schwerpunl<br>nicht gesichert; sie erfolgt evtl. nach Vorrangkriter<br>r nur in Bezug auf die gewählte Schule gesichert, ni<br>Bitte wenden Sie sich direkt an die betreffer<br>Sprache €<br>Italienisch © Deutsch \ Ladinisch<br>Nur Privatschulen<br>Choberschule für Tourismus Bozen                                                                                                    | kte,<br>rien<br>icht<br>nde | Fachrichtung              |
| atsbürgers<br>taatsbürge<br>Italienische              | crschaft  crschaft  eiter »  DATEN DER SCHULE  Bei Einschreibung in b Sportoberschulen) ist eine er bzw. Aufnahmeprüfungen. Ihr aber in Bezug auf die be Schuldirektion für weitere Inf Gemeinde * Bozen  Schule * Sozialwissenschaftliches Gyn Sozialwissenschaftliches Gyn Sozialwissenschaftliches Gyn Sozialwissenschaftliches Gyn Sozialwissenschaftliches Gyn                                                                                                    | elesondere Ausrichtung<br>ntsprechende Aufnahme<br>re Einschreibung ist dahe<br>esondere Ausrichtung!<br>formationen. | en einer Oberstufe (z.B. Musik-Schwerpunl<br>nicht gesichert; sie erfolgt evtl. nach Vorrangkriter<br>r nur in Bezug auf die gewählte Schule gesichert, ni<br>Bitte wenden Sie sich direkt an die betreffer<br>Sprache 🚱<br>Utalienisch 🕑 Deutsch 🔾 Ladinisch<br>Nur Privatschulen<br>choberschule für Tourismus Bozen                                                                                                    | kte,<br>ien<br>icht<br>nde  | Fachrichtuns<br>auswählen |
| atsbürgers<br>taatsbürge<br>Italienische<br>zurück w  | DATEN DER SCHULE  Bei Einschreibung in b Sportoberschulen) ist eine er bzw. Aufnahmeprüfungen. Ihr aber in Bezug auf die be Schuldirektion für weitere Inf Gemeinde * Bozen  Schule * Sozialwissenschaftliches Gyn Sozialwissenschaftliches Gyn Sozialwissenschaftliches Gyn Sozialwissenschaftliches Gyn Sozialwissenschaftliches Gyn Sozialwissenschaftliches Gyn Sozialwissenschaftliches Gyn Sozialwissenschaftliches Gyn Sozialwissenschaftliches Gyn Bozen  Weitere Informationen finder                                                                                                    | eesondere Ausrichtung<br>ntsprechende Aufnahme<br>re Einschreibung ist dahe<br>esondere Ausrichtung!<br>formationen.  | en einer Oberstufe (z.B. Musik-Schwerpunl<br>nicht gesichert; sie erfolgt evtl. nach Vorrangkriter<br>r nur in Bezug auf die gewählte Schule gesichert, ni<br>Bitte wenden Sie sich direkt an die betreffer<br>Italienisch ) Deutsch \ Ladinisch<br>Italienisch ) Deutsch \ Ladinisch<br>Italienisch ) Deutsch \ Ladinisch<br>Italienisch ) Deutsch \ Ladinisch<br>Italienisch ) Deutsch \ Ladinisch<br>Italienisch ) Deutsch \ Ladinisch<br>Italienisch ) Deutsch \ Ladinisch<br>Italienisch ) Deutsch \ Ladinisch<br>Italienisch ) Deutsch \ Ladinisch<br>Italienisch ] Deutsch \ Ladinisch<br>Italienisch ] Deutsch \ Ladinisch<br>Italienisch ] Deutsch \ Ladinisch<br>Italienisch ] Deutsch \ Ladinisch<br>Italienisch ] Deutsch \ Ladinisch<br>Italienisch ] Deutsch \ Ladinisch<br>Italienisch ] Deutsch \ Ladinisch<br>Italienisch ] Deutsch \ Ladinisch<br>Italienisch ] Deutsch \ Ladinisch<br>Italienisch ] Deutsch \ Ladinisch<br>Italienisch ] Deutsch \ Ladinisch<br>Italienisch ] Deutsch \ Ladinisch<br>Italienisch ] Deutsch \ Ladinisch<br>Italienisch ] Deutsch \ Ladinisch ] Deutsch \ Ladinisch<br>Italienisch ] Deutsch \ Ladinisch ] Deutsch \ Ladinisch ] Deutsch   Deutsch   Deuts | kte,<br>rien<br>icht<br>nde | Fachrichtung<br>auswählen |
| atsbürgers<br>taatsbürge<br>Italienische              | DATEN DER SCHULE  eiter »  DATEN DER SCHULE  Bei Einschreibung in b Sportoberschulen) ist eine er bzw. Aufnahmeprüfungen. Ihr aber in Bezug auf die be Schuldirektion für weitere Inf Gemeinde * Bozen  Schule * Sozialwissenschaftliches Gyn Sozialwissenschaftliches Gyn Sozialwissenschaftliches Gyn Sozialwissenschaftliches Gyn Sozialwissenschaftliches Gyn Weitere Informationen finder                                                                                                    | wesondere Ausrichtung<br>ntsprechende Aufnahme<br>re Einschreibung ist dahe<br>sondere Ausrichtung!<br>formationen.   | en einer Oberstufe (z.B. Musik-Schwerpunl<br>nicht gesichert; sie erfolgt evtl. nach Vorrangkriter<br>r nur in Bezug auf die gewählte Schule gesichert, ni<br>Bitte wenden Sie sich direkt an die betreffer<br>Italienisch  Deutsch Cadinisch<br>Italienisch Deutsch Ladinisch<br>Inur Privatschulen<br>choberschule für Tourismus Bozen                                                                                                    | kte,<br>rien<br>icht<br>nde | Fachrichtung<br>auswählen |

| Gemeinde *                                                                                                    |                                                                                         | Sprache 🚯                                                                                                    |                   |              |
|----------------------------------------------------------------------------------------------------|-----------------------------------------------------------------------------------------|----------------------------------------------------------------------------------------------------|-------------------|--------------|
| Bozen                                                                                                    | ~                                                                                       | Italienisch      Deutsch      Ladinisch     Ladinisch |                   |              |
|                                                                                                    |                                                                                         | Nur Privatschulen                                                                                                    |                   |              |
| Schule * Sozialwissensch                                                                                                    | naftliches Gymnasium und Fach                                                           | oberschule für Tourismus Bozen                                                                                                    | ~                 |              |
| Klasse *<br>1                                                                                                    | $\checkmark$                                                                            |                                                                                                    |                   |              |
| Fachrichtung *                                                                                                    |                                                                                         |                                                                                                    |                   |              |
| Fachrichtung Tourismus                                                                                                    |                                                                                         | ~                                                                                                    |                   |              |
| spanisch                                                                                                    |                                                                                         | •                                                                                                    |                   |              |
| opanicon                                                                                                    |                                                                                         |                                                                                                    |                   | Bei Fachobe  |
|                                                                                                    |                                                                                         |                                                                                                    |                   | falls gefrag |
| Weitere Informationen fi                                                                                                    | nden Sie auf der <u>Website der So</u>                                                  | :hule                                                                                                    |                   | Sprache      |
|                                                                                                    |                                                                                         |                                                                                                    |                   | auswählen    |
|                                                                                                    |                                                                                         |                                                                                                    |                   |              |
|                                                                                                    |                                                                                         |                                                                                                    |                   |              |
| « zurück weiter »                                                                                                    |                                                                                         |                                                                                                    |                   |              |
| « zurück   weiter »                                                                                                    |                                                                                         |                                                                                                    |                   |              |
| « zurück weiter »                                                                                                    |                                                                                         |                                                                                                    |                   |              |
| « zurück weiter »                                                                                                    | _                                                                                       |                                                                                                    |                   | Neuron       |
| « zurück weiter »<br>–<br>1. Antrag bearbeiter                                                                                                    | -                                                                                       |                                                                                                    |                   | Neuen        |
| « zurück weiter »<br>–<br>1. Antrag bearbeiter<br>2. Antrag senden                                                                                                    | -<br>1                                                                                  |                                                                                                    |                   | Neuen        |
| « zurück weiter »<br>–<br>1. Antrag bearbeiter<br>2. Antrag senden<br>3. Antrag gesendet                                                                                                    | -<br>1                                                                                  |                                                                                                    |                   | Neuen        |
| « zurück weiter »<br>–<br>1. Antrag bearbeiter<br>2. Antrag senden<br>3. Antrag gesendet<br>SPRACHKENNTNIS                                                                                                    | -<br>SE DES SCHÜLERS ODER                                                               | DER SCHÜLERIN                                                                                                    |                   | Neuen        |
| <ul> <li>x zurück weiter »</li> <li>-</li> <li>1. Antrag bearbeiter</li> <li>2. Antrag senden</li> <li>3. Antrag gesendet</li> <li>SPRACHKENNTNIS</li> </ul>                                                                                                    | n<br>SE DES SCHÜLERS ODER                                                               | DER SCHÜLERIN                                                                                                    |                   | Neuen        |
| <ul> <li>x zurück weiter »</li> <li>-</li> <li>1. Antrag bearbeiter</li> <li>2. Antrag senden</li> <li>3. Antrag gesendet</li> <li>SPRACHKENNTNIS</li> <li>Diese Angaben s</li> </ul>                                                                                                    | n<br>SE DES SCHÜLERS ODER<br>ind nützlich, damit die Schu                               | <b>DER SCHÜLERIN</b><br>le die für einen wirksamen Unterricht notwo                                                                                                    | endigen Maßnahmen | Neuen        |
| <ul> <li>« zurück weiter »</li> <li>–</li> <li>1. Antrag bearbeiter</li> <li>2. Antrag senden</li> <li>3. Antrag gesendet</li> <li>SPRACHKENNTNIS</li> <li>Diese Angaben s<br/>ergreifen und fü</li> </ul>                                                                                     | –<br>SE DES SCHÜLERS ODER<br>ind nützlich, damit die Schu<br>r eine ausgewogene Klassen | <b>DER SCHÜLERIN</b><br>le die für einen wirksamen Unterricht notwe<br>bildung sorgen kann.                                                                                                    | endigen Maßnahmen | Neuen        |
| x zurück weiter »<br>-<br>1. Antrag bearbeiter<br>2. Antrag senden<br>3. Antrag gesendet<br>SPRACHKENNTNIS<br>Diese Angaben s<br>ergreifen und fü                                                                                                    | -<br>SE DES SCHÜLERS ODER<br>ind nützlich, damit die Schu<br>r eine ausgewogene Klassen | <b>DER SCHÜLERIN</b><br>le die für einen wirksamen Unterricht notwe<br>bildung sorgen kann.                                                                                                    | endigen Maßnahmen | Neuen        |
| - <b>1. Antrag bearbeite</b><br>2. Antrag senden<br>3. Antrag gesendet<br><b>SPRACHKENNTNIS</b><br>Diese Angaben s<br>ergreifen und fü                                                                                                    | –<br>SE DES SCHÜLERS ODER<br>ind nützlich, damit die Schu<br>r eine ausgewogene Klassen | <b>DER SCHÜLERIN</b><br>le die für einen wirksamen Unterricht notwe<br>bildung sorgen kann.                                                                                                    | endigen Maßnahmen | Neuen        |
| zurück weiter »<br>-<br>1. Antrag bearbeiter<br>2. Antrag senden<br>3. Antrag gesendet<br>SPRACHKENNTNIS<br>Diese Angaben s<br>ergreifen und fü<br>Schüler                                                                                                    | n<br>SE DES SCHÜLERS ODER<br>ind nützlich, damit die Schu<br>r eine ausgewogene Klassen | <b>DER SCHÜLERIN</b><br>le die für einen wirksamen Unterricht notwe<br>bildung sorgen kann.                                                                                                    | endigen Maßnahmen | Neuen        |
| <ul> <li>zurück weiter »</li> <li>-</li> <li>1. Antrag bearbeiter</li> <li>2. Antrag senden</li> <li>3. Antrag gesendet</li> <li>SPRACHKENNTNIS</li> <li>Diese Angaben s<br/>ergreifen und fü</li> <li>Schüler</li> <li>Sprache</li> </ul>                                                     | –<br>SE DES SCHÜLERS ODER<br>ind nützlich, damit die Schu<br>r eine ausgewogene Klassen | DER SCHÜLERIN<br>le die für einen wirksamen Unterricht notwo<br>bildung sorgen kann.<br>Kenntnis                                                                                                    | endigen Maßnahmen | Neuen        |
| x zurück weiter »<br>-<br>1. Antrag bearbeiter<br>2. Antrag senden<br>3. Antrag gesendet<br>SPRACHKENNTNIS<br>Diese Angaben s<br>ergreifen und fü<br>Schüler<br>Sprache<br>Deutsch                                                                                                    | –<br>SE DES SCHÜLERS ODER<br>ind nützlich, damit die Schu<br>r eine ausgewogene Klassen | DER SCHÜLERIN<br>le die für einen wirksamen Unterricht notwe<br>bildung sorgen kann.                                                                                                    | endigen Maßnahmen | Neuen        |
| <ul> <li>« zurück weiter »</li> <li>-</li> <li>1. Antrag bearbeiter</li> <li>2. Antrag senden</li> <li>3. Antrag gesendet</li> <li>SPRACHKENNTNIS</li> <li>Diese Angaben s<br/>ergreifen und fü</li> <li>Schüler</li> <li>Sprache</li> <li>Deutsch</li> <li>Italienisch</li> </ul>             | -<br>SE DES SCHÜLERS ODER<br>ind nützlich, damit die Schu<br>r eine ausgewogene Klassen | DER SCHÜLERIN<br>le die für einen wirksamen Unterricht notwe<br>bildung sorgen kann.                                                                                                    | endigen Maßnahmen | Neuen        |
| x zurück weiter »<br>-<br>1. Antrag bearbeiter<br>2. Antrag senden<br>3. Antrag gesendet<br>SPRACHKENNTNIS<br>Diese Angaben s<br>ergreifen und fü<br>Schüler<br>Deutsch<br>Italienisch                                                                                                    | n<br>SE DES SCHÜLERS ODER<br>ind nützlich, damit die Schu<br>r eine ausgewogene Klassen | DER SCHÜLERIN<br>le die für einen wirksamen Unterricht notwo<br>bildung sorgen kann.                                                                                                    | endigen Maßnahmen | Neuen        |
| <ul> <li>« zurück weiter »</li> <li>-</li> <li>1. Antrag bearbeiter</li> <li>2. Antrag senden</li> <li>3. Antrag gesendet</li> <li>SPRACHKENNTNIS</li> <li>Diese Angaben s<br/>ergreifen und fü</li> <li>Schüler</li> <li>Sprache</li> <li>Deutsch</li> <li>Italienisch</li> <li>[]</li> </ul> | SE DES SCHÜLERS ODER<br>ind nützlich, damit die Schu<br>r eine ausgewogene Klassen      | DER SCHÜLERIN le die für einen wirksamen Unterricht notwe bildung sorgen kann.          Kenntnis         ✓         ✓         ✓         ✓         ✓         ✓         ✓         ✓         ✓         ✓         ✓         ✓         ✓         ✓         ✓         ✓         ✓         ✓                                                                                                    | endigen Maßnahmen | Neuen        |

« zurück | weiter »

# PERSÖNLICHE DATEN DER MUTTER

| Vorname *                       | Nachname *                  |
|---------------------------------|-----------------------------|
|                                 |                             |
| Geburtsdatum *                  | Geburtsland *               |
| Geburgaatam                     |                             |
| (im Format tt.mm.yyyy eingeben) | Geburtsprovinz *            |
|                                 | <b>v</b>                    |
|                                 | Gemeinde des Geburtsortes * |
|                                 |                             |

### PERSÖNLICHE DATEN DES VATERS

| Vorname *                      | Nachname *                            |
|--------------------------------|---------------------------------------|
|                                |                                       |
| Coburts datum #                | Coburteland #                         |
| Geburtsdatum                   |                                       |
| (im Format tt mm www.eingeben) | Geburtsprovinz *                      |
| (in ronnac cannayyyy engeben)  |                                       |
|                                | Gemeinde des Geburtsortes *           |
|                                | · · · · · · · · · · · · · · · · · · · |
| Geschlecht *                   |                                       |

### BANKVERBINDUNG

Die Bankdaten werden von der Schule ausschließlich für die Überweisung von Fürsorgemaßnahmen (Büchergutscheine) oder für Rückerstattungen im Zusammenhang mit pädagogischen Projekten verwendet

| Kontoinhaber *                                       |  |
|------------------------------------------------------|--|
| 🔾 Schülerin/Schüler                                  |  |
| ⊖ die Mutter                                         |  |
| 🔾 der Vater                                          |  |
| <ul> <li>andere Erziehungsverantwortliche</li> </ul> |  |
| Bank *                                               |  |
|                                                      |  |
| IRAN *                                               |  |
| IDAN *                                               |  |
|                                                      |  |
|                                                      |  |

### ANDERE TELEFONISCHE KONTAKTE

| Zusätzliche Kontakte volljähriger Personen für dringende Mitteilungen, bei Unerreichbarkei | t der |
|--------------------------------------------------------------------------------------------|-------|
| Erziehungsverantwortlichen oder im Notfall.                                                |       |

## \_ Erster Kontakt -

| lame         | Nachname            |
|--------------|---------------------|
|              |                     |
|              |                     |
| elefonnummer | Verwandtschaftsgrad |

#### KATHOLISCHER RELIGIONSUNTERRICHT

Der Katholische Religionsunterricht wird in der Autonomen Provinz Bozen allen Schülerinnen und Schülern erteilt und ist einem ganzheitlichen Ansatz verpflichtet. Er ist auf die Erfüllung des Bildungsauftrages der Schule ausgerichtet und setzt keine religiöse Bindung der Schülerin/des Schülers voraus. Im Sinne der Gewissensfreiheit ist es möglich, auf diesen Unterricht zu verzichten.

Die Erklärung, auf den katholischen Religionsunterricht zu verzichten, kann durch das Anklicken des nachstehenden Feldes abgegeben werden:

Die/Der Unterfertigte erklärt im Sinne von Art. 35 Absatz 2 des D.P.R. vom 10. Februar 1983, Nr. 89, auf die Teilnahme des Sohnes/der Tochter am Katholischen Religionsunterricht zu verzichten.

Religionsverzicht =

Anmeldung zum Ethikunterricht

> NUR bei Sonderdienst

#### SCHÜLERBEFÖRDERUNG

### \_ Der/Die Unterfertigte

erklärt, dass er/sie die Schülerbeförderung mittels Sonderdienst beantragen wird. Nur für jene Personen, welche die Kriterien erfüllen (z.B. Meereshöhe, Entfernung).

# ERMÄCHTIGUNGEN UND MITTEILUNGEN

\_Mitteilungen Schule-Familie —

Ersuche um Übermittlung der Mitteilungen via E-Mail

#### Informationen\_

# Datenschutzerklärung gemäß Artikel 13 der Verordnung (EU) 2016/679, für die Verarbeitung von Foto- und Videoaufnahmen

Nachfolgend erhalten Sie Informationen zur Verarbeitung personenbezogener Daten im Zusammenhang mit Foto- und Videoaufnahmen der Schülerinnen und Schüler:

- 1. Zweck der Verarbeitung: Im Rahmen der institutionellen Aufgaben der Schule können Fotos von Bildungstätigkeiten, die im Dreijahresplan des Bildungsangebotes verankert sind (wie z.B. Tätigkeiten im Labor, unterrichtsbegleitende Veranstaltungen, Preisverleihungen, Teilnahme an Sportwettbewerben), für didaktische und institutionelle Zwecke angefertigt und verwendet werden. In diesem Zusammenhang wird darauf hingewiesen, dass die Schülerinnen und Schüler (gemäß der von der Datenschutzbehörde verwendeten Terminologie und der Treviso-Charta vom 5. Oktober 1990, in geltender Fassung) nur in "positiven" Momenten dargestellt werden, die sich auf das Schulleben beziehen (z.B. Lernen, Schulaufführungen, Sportwettbewerbe).
- Rechtsgrundlage der Datenverarbeitung: Rechtsgrundlage ist Artikel 6 Absatz 1 Buchstabe e) der Verordnung (EU) 2016/679, wonach die Verarbeitung f
  ür die Wahrnehmung einer Aufgabe erforderlich ist, die im öffentlichen Interesse liegt. Die Verarbeitung von Foto- und Videoaufnahmen ist in diesem Zusammenhang Teil der institutionellen und didaktischen T
  ätigkeit der Schule.
- 3. Recht des Betroffenen, gegen die Datenverarbeitung Widerspruch einzulegen: Die Erziehungsverantwortlichen haben das Recht, aus Gründen, die sich aus ihrer besonderen Situation ergeben, jederzeit gegen die Verarbeitung von Foto- und Videoaufnahmen Widerspruch einzulegen (Art. 21 der Verordnung (EU) 2016/679). Wird ein Widerspruch eingelegt, wird die Schule keine Foto- und Videoaufnahmen Ihrer Tochter/Ihres Sohnes anfertigen.

Ich habe Einsicht genommen in die Informationen zur Anfertigung von Fotos und Videos\*

« zurück 🛛 weiter »

6

# Ermächtigung zum Verlassen der Schule von Minderjährigen unter 14 Jahren nach Unterrichtsende

| _ Die/Der Unterfertigte                                                                                                    |
|----------------------------------------------------------------------------------------------------|
|                                                                                                    |
| erklärt                                                                                                    |
| in ihrer/seiner Eigenschaft als Erziehungsverantwortliche/r bzw. Vormund oder als Pflegeelternteil des<br>Schülers/der Schülerin                                                                                                    |
| • im Bewusstsein der strafrechtlichen Folgen im Falle von Falscherklärungen unter eigener Verantwortung                                                                                                    |
| <ul> <li>und mit Zustimmung der/des anderen Erziehungsverantwortlichen,</li> </ul>                                                                                                    |
| dass                                                                                                    |
| <ul> <li>unsere Tochter/unser Sohn, wenn auch minderjährig unter 14 Jahren, aufgrund unserer Einschätzung die<br/>notwendige Reife und Selbstständigkeit aufweist, um ohne Übergabe an eine erwachsene Person<br/>selbstständig nach Hause zu gehen bzw. den Schülertransport zu nutzen (Weg zur Haltestelle, allfällige<br/>Wartezeit, Nutzung des Schülertransports, Weg nach Hause);</li> </ul> |
| • unsere Tochter/unser Sohn den Schulweg gut kennt und diesen schon des Öfteren alleine gegangen ist;                                                                                                    |
| <ul> <li>der Schulweg keine besonderen Gefahrenstellen aufweist;</li> </ul>                                                                                                    |
| <ul> <li>allfällige Änderungen der oben erklärten Situationen umgehend der Schule mitgeteilt werden;</li> </ul>                                                                                                    |
| und ERMÄCHTIGT die Schule, dass unsere Tochter/unser Sohn die Schule nach Unterrichtsende alleine<br>verlassen darf.                                                                                                    |
| Die Ermächtigung hat zur Folge, dass die Schule von der Aufsichtspflicht nach Unterrichtsende entbunden<br>wird.                                                                                                    |
|                                                                                                    |
|                                                                                                    |

« zurück | weiter »

# MITTEILUNG ÜBER DIE AUFNAHME

Eine eventuelle für Ihr Kind ausgestellte "Funktionsdiagnose" oder ein "klinischer Befund" muss vor Ablauf des Einschreibetermins im Sekretariat der gewählten Schule eingereicht werden. Nur durch die termingerechte Weitergabe dieser Dokumente kann die neue Schule eventuell notwendige zusätzliche vorbereitende Maßnahmen treffen.

Diagnose, bitte dem Sek. mitteilen

« zurück ] weiter »

### Anlagen in digitaler Form

Laden Sie hier die folgenden notwendigen Anlagen hoch:

- Foto der Schülerin/des Schülers

Beizufügende Anlage: Datei auswählen Keine ausgewählt

Anlage hochladen

#### Beigelegte Anlage/Anlagen

Es wurden keine Anlagen beigelegt

Achtung: Anlagen können nach dem Versenden des Antrags nicht bearbeitet oder hinzugefügt werden.

Fotos hochladen

« zurück Weiter »

Helpdesk-kodex ORJ8013942

#### Status: Ausgefüllt

Der Antrag wurde erfolgreich ausgefüllt und <mark>kann jetzt gesendet werden.</mark> ACHTUNG: Wenn der Antrag gesendet worden ist, kann dieser nicht mehr bearbeitet werden.

Um die eingegebenen Daten zu überprüfen, ist der Antrag im PDF Format abrufbar.

| 90df              | Antrag senden   |  |  |
|-------------------|-----------------|--|--|
| Antrag löschen An | trag bearbeiten |  |  |